Version: 1..0

# パスワード変更手順書

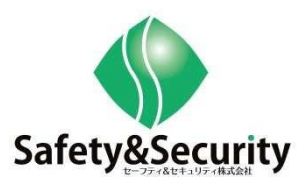

目次

- 1. IWH5416 パスワード変更手順
- 2. IWH3216 パスワード変更手順
- 3. E1008 パスワード変更手順
- 4. BBR-4 MG パスワード変更手順

# 1. IWH5416 パスワード変更手順

1-1、設定メニュー

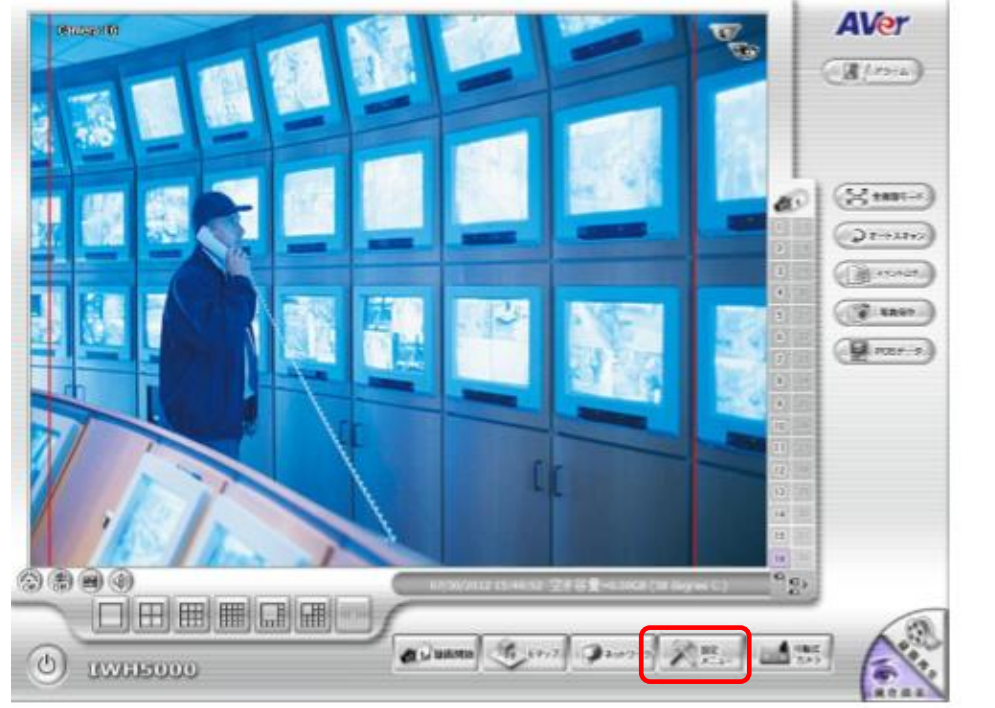

①現在画面の設定メニューを選択

#### 1-2、パスワード入力

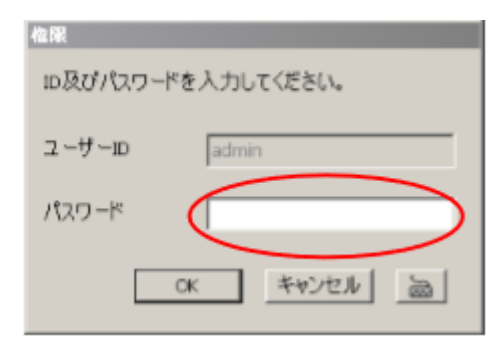

2パスワードを入力して OK を選択

1-3、ユーザー登録

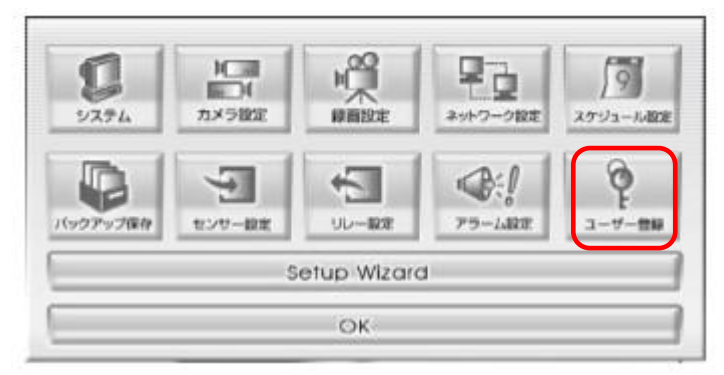

3ユーザー登録を選択

#### 1-4、ユーザー設定

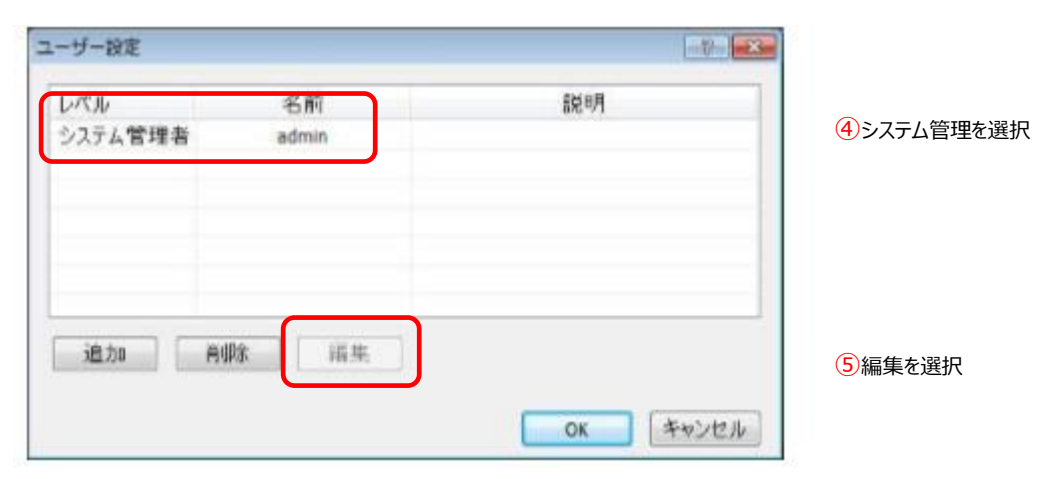

# 1-5、パスワード変更

| 許可レベル<br>© ユーザー                                                                                  | <ul> <li>システム管</li> </ul>                                   | 可視カメラ<br>②全てのカメラを選択               |                     |          |            |      |              |                   | -   |       |
|--------------------------------------------------------------------------------------------------|-------------------------------------------------------------|-----------------------------------|---------------------|----------|------------|------|--------------|-------------------|-----|-------|
| 制御権限                                                                                             | 節權明                                                         |                                   | 21                  | 1732     | 123        | 团4   | 25           | 26                | 27  | 8     |
| 団システム設定                                                                                          | 図PTZ5リセットボイント                                               | 团再起動                              | 1219                | 2/10     | 2011       | 2012 | [2]13        | 2 14              | 215 | 16    |
| <ul> <li>② ##週M955</li> <li>② ネットワーク制御</li> <li>② 再生</li> <li>② 電源切断</li> <li>⑦ 高度モード</li> </ul> | 回日マッフ<br>図パックアップ<br>図25 ジュール<br>図 POS<br>図 最小化              | ビュクスホート<br>ビグループシリーメニュー<br>ビアTZ設定 | 有効期間<br>日本効<br>M%8日 |          |            |      | ¥78          |                   |     |       |
| ウェブビューアー<br>図ネットワーク<br>図 遠隔エンソール<br>図 遠隔をマップ<br>図 遠隔読ま画<br>リモートアクセスタイム<br>図 素制限                  | <ul> <li>図 遠隔ログt</li> <li>ジ アウメラ</li> <li>図 遠隔設定</li> </ul> | 2-7-                              | ■/なり~<br>名前<br>説明   | ×不要<br>● | dmin<br>im |      | パスワー<br>パスワー | ド<br>作種記<br>キャンセノ | k.] | デフォルト |

⑥新たなパスワードを「パ
 スワード」「パスワード確
 認」に入力し OK を選択

# 1-6、ユーザー設定

| システム管理者 admin |  |
|---------------|--|
|               |  |
|               |  |
| 追为0 高柳余 福生    |  |

## 1 – 7、ユーザーインフォ

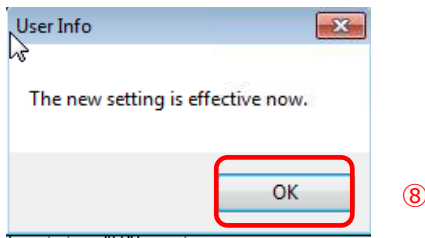

<mark>⑧</mark>OK を選択

#### 1-8、設定メニュー

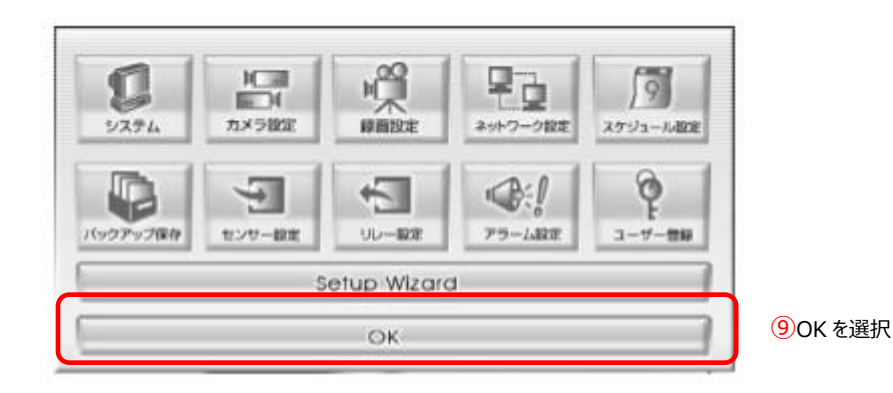

# 1-9、再ログイン①

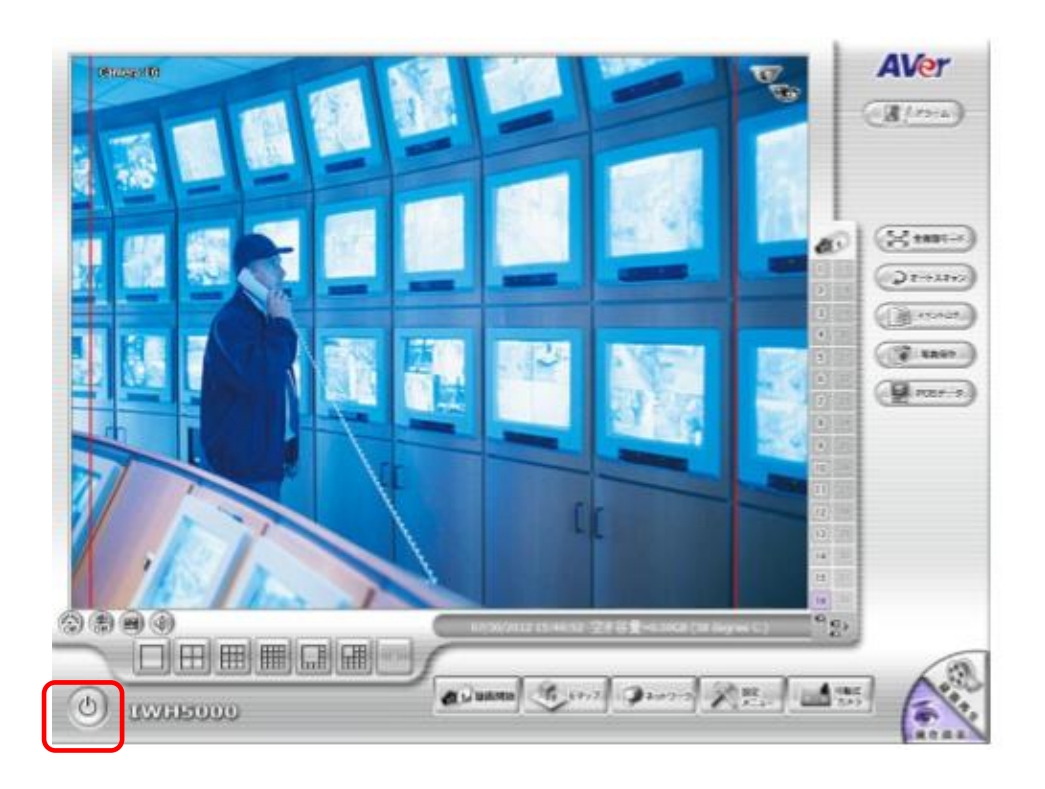

10電源ボタンを選択

# 1-10、再ログイン②

| Ч <sup>ŗ</sup> ŗゥト |        |      |       |          |
|--------------------|--------|------|-------|----------|
| ユーザー               | admin  |      |       |          |
| レベル                | システム管理 | 者    |       |          |
| 終了                 | 再起動    | ログイン | バージョン | ⑪ログインを選択 |
| 最小化                | ללועב  | 7.7  | キャンセル |          |

# 1-11、権限

| 權限。      |            |               |
|----------|------------|---------------|
| ■及びパスワード | を入力してください。 |               |
| ユーザーID   |            | <u>(12</u> _+ |
| パスワード    |            | 0             |
| (        | OK キャンセル 🖮 |               |

12ユーザーID と新たなパスワードを入力し OK を選択

# 2. IWH3216 パスワード変更

2-1、設定メニュー

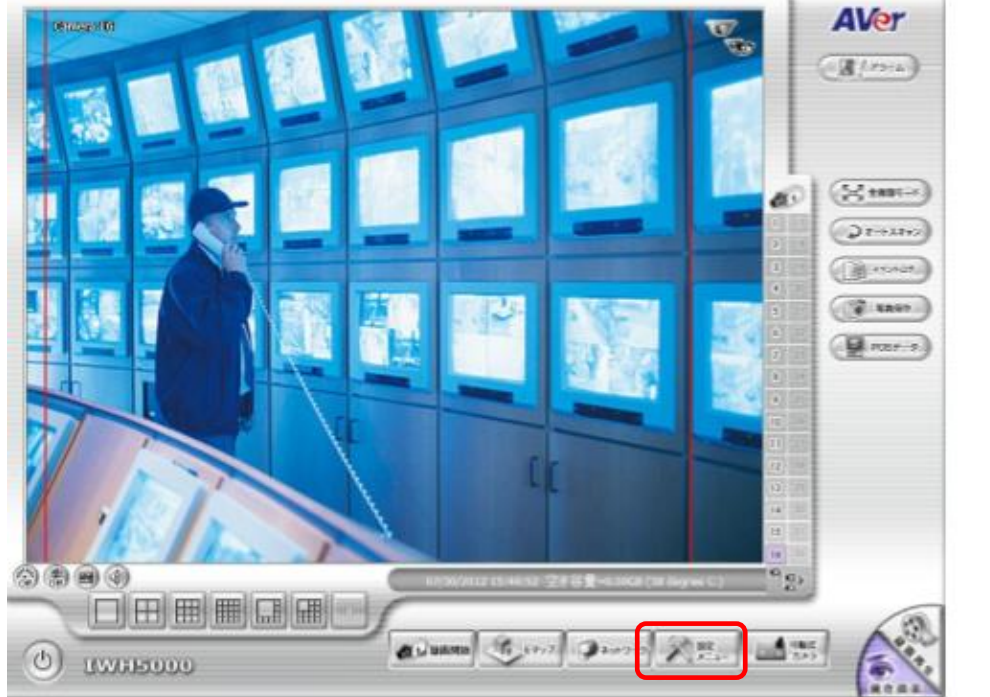

①現在画面の設定メニューを選択

#### 2-2、パスワード入力

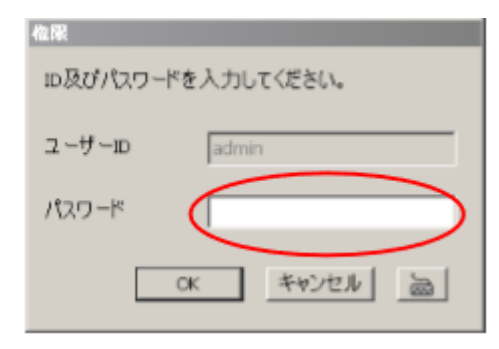

2パスワードを入力して OK を選択

#### 2-3、ユーザー登録

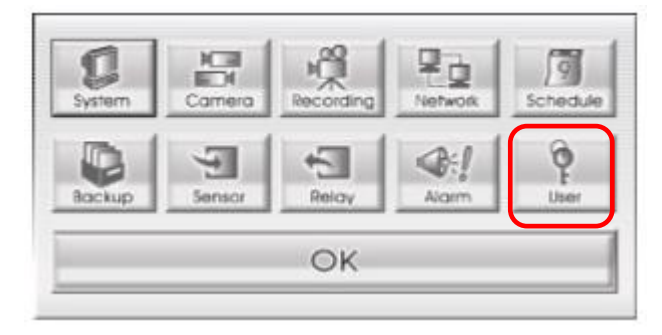

3ユーザー登録を選択

#### 2-4、ユーザー設定

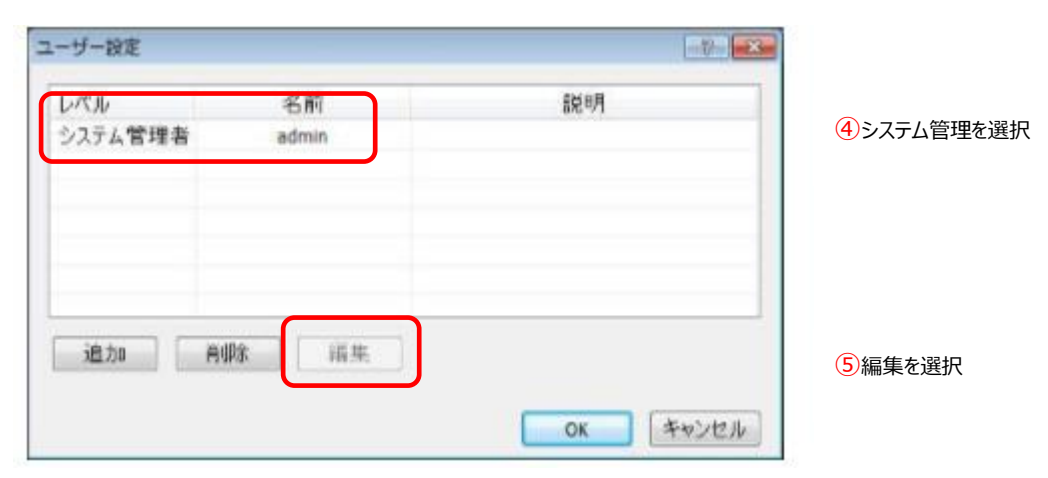

## 2-5、パスワード変更

| 許可レベル<br>① ユーザー                                                                 | システム管                                              | 可視カメラ<br>回金てのカメラを選択                                                                 |                    |                                                                  |              |    |              |                   | 1414  |               |
|---------------------------------------------------------------------------------|----------------------------------------------------|-------------------------------------------------------------------------------------|--------------------|------------------------------------------------------------------|--------------|----|--------------|-------------------|-------|---------------|
| 制御権限                                                                            | 明御権朝                                               |                                                                                     | 1<br>1210          | 1232<br>12110                                                    | 123<br>121++ | 团4 | 25           | 26<br>12144       | 27    | 28            |
| ビンステム設定<br>②静振開始<br>③ネットワーク制酸<br>②再生<br>③電源切断<br>②高度モード                         | 回日20月29日から10<br>回日マブ<br>回入りジュール<br>回入りジュール<br>回数小化 | <ul> <li>ご 件起動</li> <li>② エクスポート</li> <li>② グループクリーメニュー</li> <li>③ PTZ設定</li> </ul> | 有効期N<br>□ 有文<br>M独 | (相関<br>(相関<br>(相関<br>(相関)<br>(相関)<br>(相関)<br>(相関)<br>(相関)<br>(相関 |              |    |              | 8                 |       |               |
| ウェブビューアー<br>図ネットワーク<br>図 速陽エンソール<br>図 速陽長マップ<br>図 速陽長振動<br>リモートアクセスタイム<br>図 素制限 | ② 遠隔ログに<br>② 更内メラ<br>② 遠隔設定                        | 72-7-<br>37                                                                         | ■/ねり~<br>名前<br>説明  | <不要<br>○                                                         | ómin<br>Čibb |    | パスワー<br>パスワー | ド<br>修確認<br>キャンセ, | K.) ( | <u>7778</u> 4 |

⑥新たなパスワードを「パ スワード」「パスワード確 認」に入力し OK を選択

# 2 – 6、ユーザー設定

| a set of set of the set of the |  |
|--------------------------------|--|
| システム管理者 admin                  |  |
|                                |  |
|                                |  |
|                                |  |
| 追加 高娜 福生                       |  |

## 2-7、ユーザーインフォ

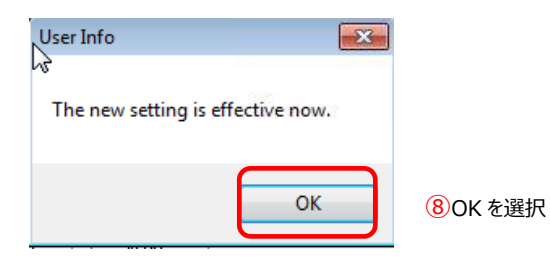

2-8、設定メニュー

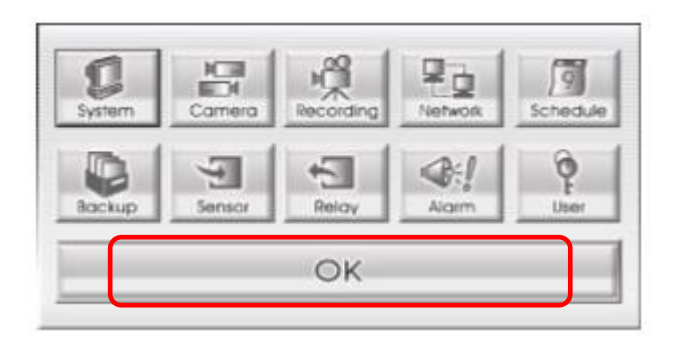

<mark>9</mark>0K を選択

2-9、再ログイン①

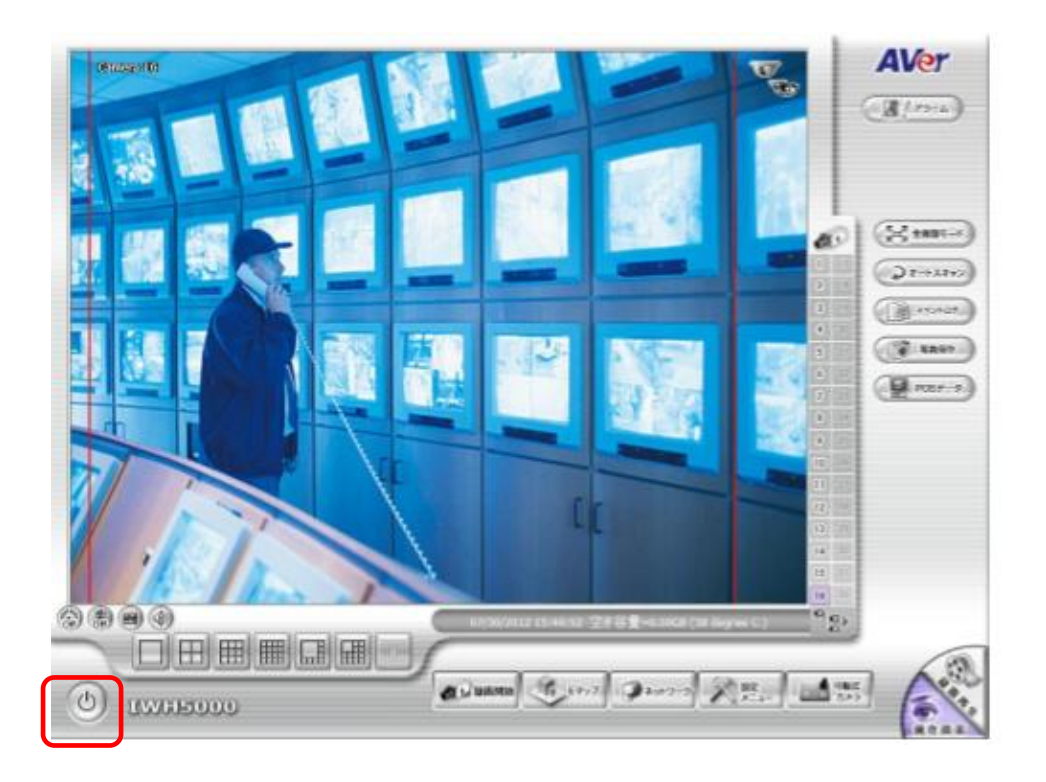

10電源ボタンを選択

# 2-10、再ログイン②

| Ч <sup>р</sup> рэн |        |          |       |          |
|--------------------|--------|----------|-------|----------|
| ユーザー               | admin  |          |       |          |
| レベル                | システム管理 | 者        |       |          |
| 終了                 | 再起動    | ログイン     | バージョン | ⑪ログインを選択 |
| 最小化                | ללועב  | <u> </u> | キャンセル |          |

## 2-11、権限

| 權限       |                    |                 |
|----------|--------------------|-----------------|
| Ⅳ及びパスワート | を入力してください。         |                 |
| ユーザーID   |                    | <u>1</u> 2ユーザーI |
| パスワード    |                    |                 |
|          | <b>ок</b> ++>>セル 🖮 |                 |

12ユーザーID と新たなパスワードを入力し OK を選択

# 3.E1008 パスワード変更手順

3-1、設定メニュー

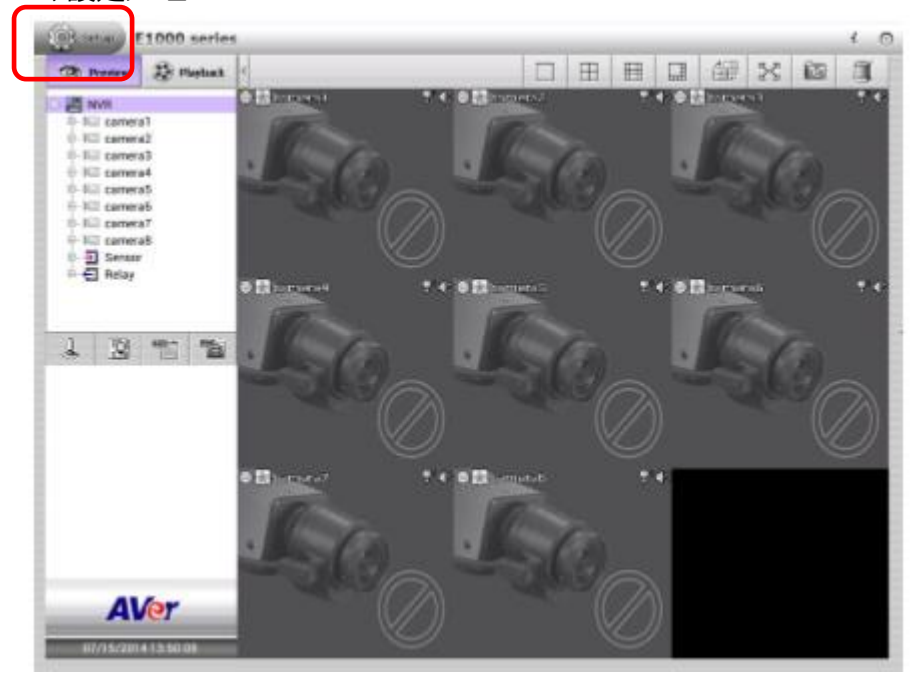

①現在画面の設定メニューを選択

3-2、ユーザーID・パスワードを入力

| IDとバ | スワードを | :入力して | ください |  |
|------|-------|-------|------|--|
| ユーザ  | -ID   |       |      |  |
| バスワ  | - H   |       |      |  |

②ユーザーID・パスワードを入力し適用を選択

3-3、ユーザー設定

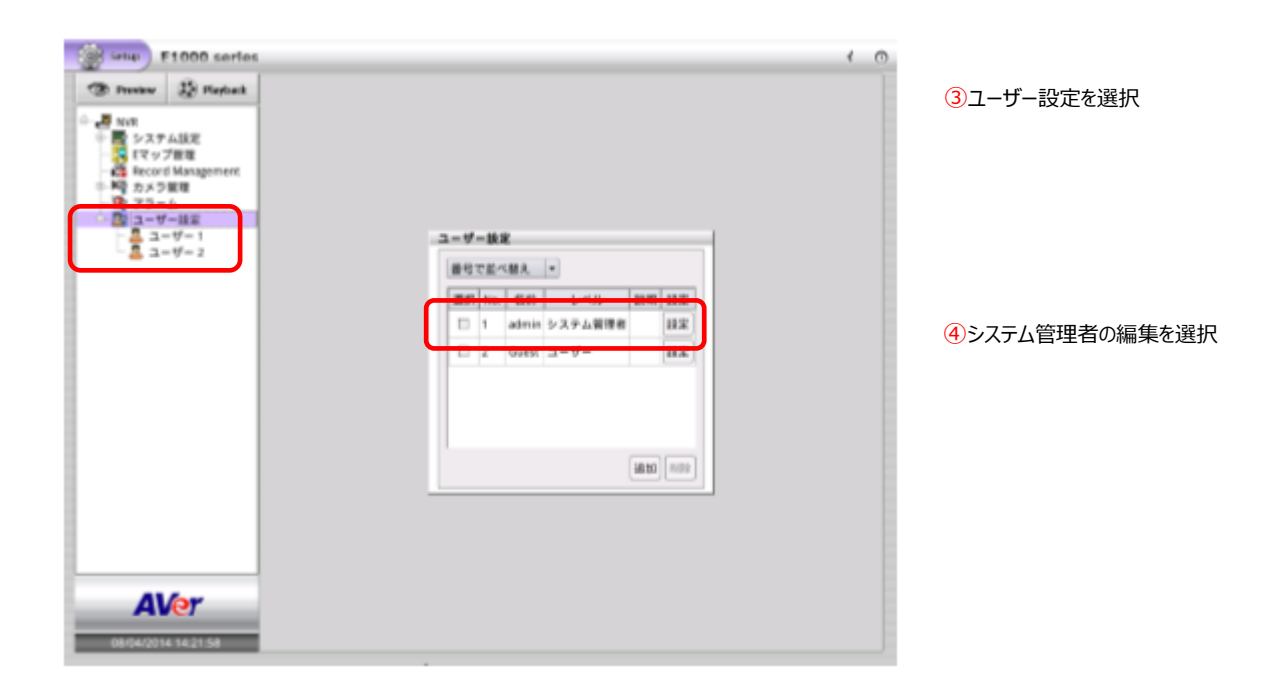

#### 3-4、パスワード変更

| ユーザー 2                       |                                                                                                    |                                         |
|------------------------------|----------------------------------------------------------------------------------------------------|-----------------------------------------|
| 名前<br>対明<br>パスワード<br>パスワード確認 | <ul> <li>リモートアクセスタイム</li> <li>※ 無制限</li> <li>Min.</li> <li>制寒権限</li> <li>システム</li> <li>アラーム</li> <li>アラーム</li> <li>ア 両生</li> <li>ビ Eマップ</li> <li>マ 電源切斷</li> </ul> | ⑤新たなパスワードを「パスワード」「パスワ<br>ード確認」に入力し適用を選択 |
|                              | (適用) キャンセル                                                                                                    |                                         |

#### 3-5、再ログイン①

| Image: Second Management       Image: Second Management       Imagement |          |       |       |         |       |       | ⑥電源ボタンを追 |
|----------------------------------------------------------------------------------------------------|----------|-------|-------|---------|-------|-------|----------|
|                                                                                                    |          |       |       |         |       |       |          |
|                                                                                                    | <br>-17- | -16.8 |       |         |       |       |          |
|                                                                                                    | 897      | · 单:  | MA.   | -       |       |       |          |
|                                                                                                    | <br>漏机   | NO.   | 60    | P-OF    | 20.40 | 18.32 |          |
|                                                                                                    |          | 1     | admin | システム管理者 |       | 18.8  |          |
|                                                                                                    |          | 2     | Guest | 3-9-    |       | 18.92 |          |
|                                                                                                    |          |       |       |         |       |       |          |
|                                                                                                    |          |       |       |         | 18.00 | N/D2  |          |
| Al for                                                                                                    |          |       |       |         |       |       |          |
| Alfor                                                                                                    |          |       |       |         |       |       |          |
| Allor                                                                                                    |          |       |       |         |       |       |          |
|                                                                                                    |          |       |       |         |       |       |          |

#### 3-6、再ログイン②

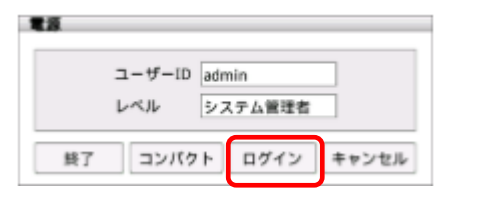

⑦ログインを選択

#### 3-7、権限

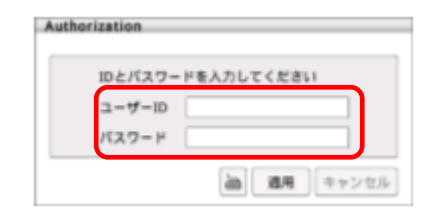

⑧ユーザーIDと新たなパスワードを入力し 適用を選択

# 4. BBR-4 MG パスワード変更手順

4-1、レコーダーの IP アドレス確認

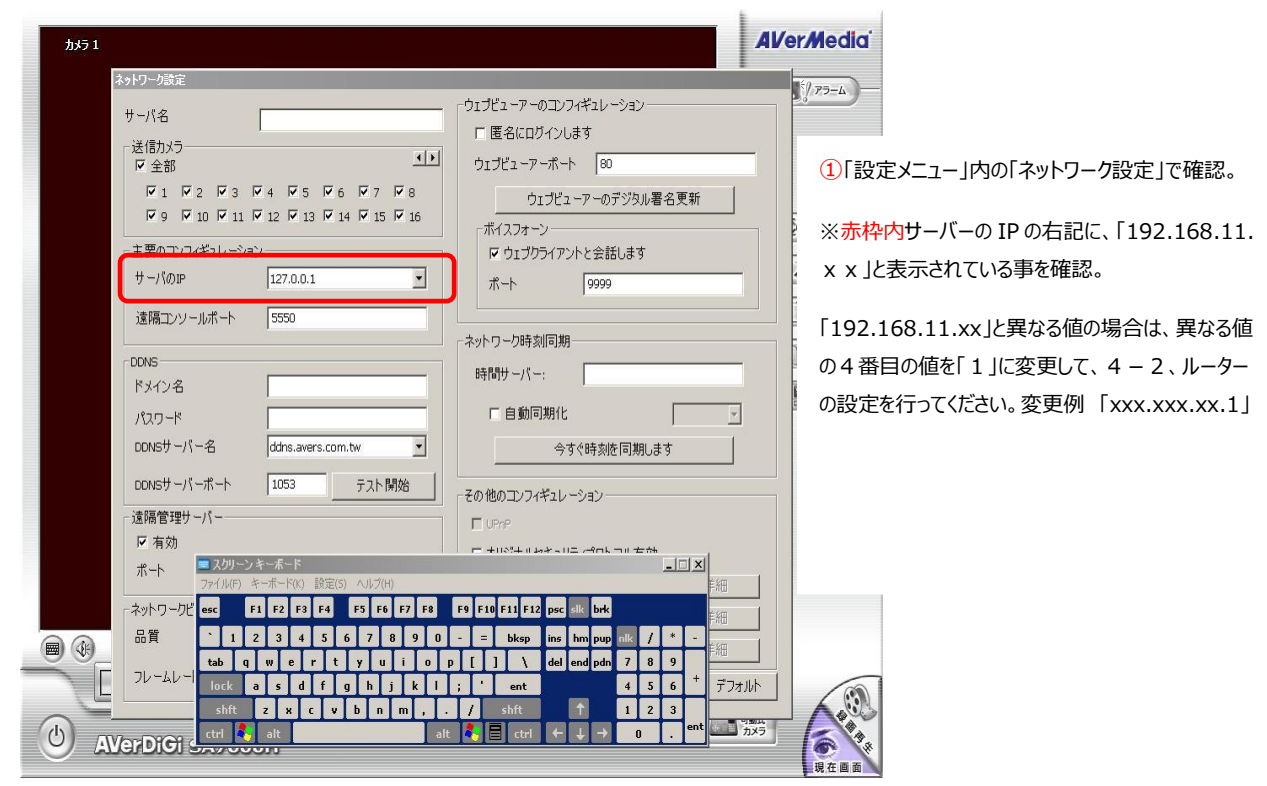

#### 4-2、ルーターの設定

Internet Explorer で、アドレス欄に「http://192.168.11.1/」と入力します。ログイン画面が表示されます。

| 1 https://102.165 | R 11 17 - Miezosoft | Internet Evoluter |                          |                                                      |                    |                                   |                     |
|-------------------|---------------------|-------------------|--------------------------|------------------------------------------------------|--------------------|-----------------------------------|---------------------|
| ファイル(E) 編集(E)     | 表示(2) お気に入り(        | A) ツール(D) ヘルプ(H   | )                        |                                                      |                    |                                   |                     |
| 😋 戻る • 🕥          | - 🗈 🖻 🍫 🔎           | 🗋 検索 🤸 お気に入り      | 🕝 🔗 🌺                    | w • 🔜 🦓                                              |                    |                                   |                     |
| アドレス(①) 🕘 🎫       | /192.168.11.1/      |                   |                          |                                                      |                    |                                   | 💟 🔁 移動 リンク 🎽        |
| Google G-         | 🔽 検索。               | r 🍏 🎦 🛨 🏠 🎲 🖓     | マークテ 🔊 ブロック数: 4          | 7 🏾 🌮 אַר פֿער ד                                     | (に送信+ 🏼 🏉          |                                   | ◎ 設定▼               |
|                   | BUFFALO             |                   |                          |                                                      |                    | BroadBand Router<br>Broad Station |                     |
|                   |                     |                   |                          |                                                      |                    | BBR-4HG                           |                     |
|                   |                     | (                 | バスワー<br>ユーザー名:<br>バスワード: | ド人フリ曲田<br>1997 )、ママフセル<br>D PD: All statis reserved. | D                  |                                   |                     |
| ページが表示されま         | した                  | · · · · · ·       |                          |                                                      |                    |                                   | ) インターネット           |
| 🛃 X&=F )          | 🔄 Outlook Expre     | 🗀 遠隔マニアル          | 🔎 検索結果                   | 🐻 LL16遠隔設定                                           | 🗧 🚰 http://192.168 | 🔄 🖮 🔩 A般 😁 🥔 🖉                    | 🕻 🖸 🔇 🛠 😏 🔽 14:43 . |

ユーザー名とパスワードを入力します。<ユーザー名:root パスワード:空白>

入力後、ログイン」を選択。「セットアップメニュー」画面が表示されます。

| 🗿 bəz र स्टांस — Mier | rosofi Interne     | t Explorer   |            |                    |                           |               |                                   |                   |
|-----------------------|--------------------|--------------|------------|--------------------|---------------------------|---------------|-----------------------------------|-------------------|
| ファイル(E) 編集(E)         | 表示(型) お気に          | :入り(金) ツール(① | ヘルプ(出)     |                    |                           |               |                                   |                   |
| 🔇 戻る • 🕥 ·            | 🖹 💈 🏠              | ) 🔎 検索 🤸     | お気に入り 🧐    | 🔊 - 🎍 i            | v · 🔜 🖏                   |               |                                   |                   |
| アドレス(D) 🍓 http://1    | 92.168.11.1/index: | stm          |            |                    |                           |               |                                   | 🔽 🔁 移動 リンク 🎽      |
| Google G-             | ہ 🔽                | 検索 🕂 泛 🎦 👻   | 😭 ブックマークマ  | 🔊 ブロック数: 47        | 🍧 チェック 👻 🌛                | 次に送信マ 🍠       |                                   | ◎ 設定▼             |
|                       | BUFFAL             | 0<br>WAN設定   | →III LAN設定 | │ 接続確認             | □ 職能設定                    | … ログアウト       | BroadBand Router<br>Broad Station |                   |
|                       |                    |              |            |                    |                           |               | BBR-4HG                           |                   |
| -                     |                    |              |            | 接続                 | 状能                        |               |                                   | -                 |
|                       |                    |              |            | Yah                | ioo!BB                    |               |                                   |                   |
|                       |                    |              |            | 通信                 | 中                         |               |                                   |                   |
|                       |                    |              |            |                    |                           |               |                                   |                   |
|                       |                    |              |            |                    |                           |               |                                   |                   |
|                       |                    |              |            |                    |                           |               |                                   |                   |
|                       |                    |              |            |                    |                           |               |                                   |                   |
|                       |                    |              |            |                    |                           |               |                                   |                   |
|                       |                    |              |            |                    |                           |               |                                   |                   |
|                       |                    |              | 下のボタノ      | トリお使いの             | の同線をお達ね                   | びください         |                                   |                   |
|                       |                    |              |            |                    |                           | 0 0/200       |                                   |                   |
|                       |                    |              | ADSL       | CA                 | TV                        | FTTH          |                                   |                   |
|                       |                    |              | 888        |                    | E                         | 888           | PRICIAN                           |                   |
|                       |                    |              | ADSL       | ケーブ                | ルテレビ                      | 光ファイバ         |                                   |                   |
|                       |                    |              | (0         | 2000-2005 ELEE ALC | INC All rights reserved   |               |                                   |                   |
|                       |                    |              |            | 2000-2000 BOFF ADD | ind. All rights reserved. |               |                                   |                   |
|                       |                    |              |            |                    |                           |               |                                   |                   |
| <br>▲ ページが表示されまし、     | ħ.                 |              |            |                    |                           |               |                                   | インターネット           |
| 1 X9-1                |                    | 0 丨 🗀 遠隔マニ   | IPル 🛛 🗋 検  | 索結果                | LL16速隔設定                  | 🍯 トップ画面 - Mi. |                                   | 🔏 💽 🔇 🤧 🔧 🔽 14:46 |

アドバンスを選択します。

#### 4-3、管理

| ▲ <u>TOPへ戻る</u>                    | LANボート設定                                                                      |  |  |  |  |  |  |
|------------------------------------|-------------------------------------------------------------------------------|--|--|--|--|--|--|
| ▼LAN設定                             | LAN側Pアドレス /2 IPアドレス: 192.168.11.1<br>サブネットマスク: 255.255.0 ×                    |  |  |  |  |  |  |
| ーLANボート<br>ー <u>DHCPサ<i>ーバ</i></u> | 注意:<br>LAN側Pアドレスを変更すると、設定を続行できなくなります。設定を続け<br>る場合は一座プラウザをすべて終了してパントン側の設定を変更す。 |  |  |  |  |  |  |
| ▶ <u>WAN設定</u>                     | ユーティリティからブラウザを起動してください。                                                       |  |  |  |  |  |  |
| ▶ネットワーク設定                          | DHCPサーバ機能 簡易設定                                                                |  |  |  |  |  |  |
| ▶ <u>管理</u>                        | DHCPサーバ機能 🥂 ●使用する ○使用しない                                                      |  |  |  |  |  |  |
| ▶ログアウト                             | 割り当てIPアドレス 🥂 192.168.112 から 16 台                                              |  |  |  |  |  |  |
|                                    | 設定                                                                            |  |  |  |  |  |  |

管理を選択します。

#### 4-4、本体設定

| ▲ <u>TOPへ戻る</u>                                                       | 本体設定          |                     |
|-----------------------------------------------------------------------|---------------|---------------------|
| ▶LAN設定                                                                | ブロードステーション名 🥂 | AP0024A54C60C6      |
| ▶ <u>WAN設定</u><br>▶ネットワーク設定                                           | 管理ユーザ名 🧷      | root (変更することはできません) |
| ▼管理                                                                   | 管理バスワード 🧷     | (確認用)               |
| -システム情報<br>本体設定<br>                                                   | 設定            |                     |
| ー <u>通信パケット情報</u><br><b>PING</b> テスト                                  |               |                     |
| ログ情報                                                                  |               |                     |
| ロジ情報転送<br>設定保存/復元                                                     |               |                     |
| <ul> <li>         - 設定初期化/再起動         - ファームウェア更新         </li> </ul> |               |                     |
| ▶ログアウト                                                                |               |                     |

本体設定を選択し、「管理パスワードと管理パスワード確認用」を入力し、設定を選択します。

## 4 – 5、ログアウト

| ▲ <u>TOPへ戻る</u>          | 本体設定          |                     |  |  |
|--------------------------|---------------|---------------------|--|--|
| ▶LAN設定                   | ブロードステーション名 🥂 | AP0024A54C60C6      |  |  |
| ▶ <u>WAN設定</u>           | 管理ユーザ名 🧷      | root (変更することはできません) |  |  |
| ▶ <u>ネットワーク設定</u><br>▼管理 | 管理バスワード」      |                     |  |  |
| -システム情報                  |               | (確認用)               |  |  |
| -本体設定<br>時刻設定            | 設定            |                     |  |  |
| 一通信バケット情報                |               |                     |  |  |
| PINGTZL                  |               |                     |  |  |
|                          |               |                     |  |  |
| 一設定保存/復元                 |               |                     |  |  |
| - <u>ファームウェア更新</u>       |               |                     |  |  |
| ログアウト                    |               |                     |  |  |
| ログアウトを選択                 |               |                     |  |  |
|                          |               |                     |  |  |

5. お問い合わせ先

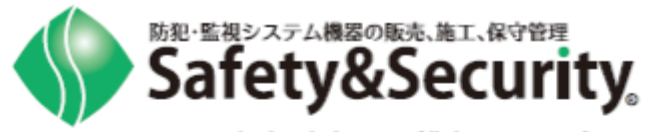

障害時および製品に関する お問い合わせ先

# セーフティ&セキュリティ株式会社 (19) 0800-222-4000 (東日本) (19) 0800-222-3333 (西日本)